Configuration Setup Guide Automation AIS-Document Agent v2.1

Updated: Date 2022-11-02

# Contents

| 1 | Insta | Illation Guide                                                   | 3  |
|---|-------|------------------------------------------------------------------|----|
|   | 1.1   | Pre-installation instructions                                    | 3  |
|   | 1.2   | Environmental Configuration                                      | 5  |
|   | 1.3   | Configuration Settings                                           | 6  |
|   | 1.4   | Additional Settings                                              | 9  |
|   | 1.5   | License Key                                                      |    |
|   | 1.6   | Simple distribution – 'Get batch'                                |    |
|   | 1.7   | Automatic installation of scripts – PL*SQL                       | 14 |
|   | 1.8   | Customized setup                                                 | 16 |
|   | 1.9   | Disk Space Requirements                                          |    |
|   | 1.10  | Ready to Install                                                 |    |
| 2 | Doci  | ument Agent – Configure business logic                           | 20 |
|   | 2.1   | Document Agent – Create new revision                             | 26 |
| 3 | Doci  | ument Agent – Setup new channel                                  |    |
|   | 3.1   | Document Agent configuration settings                            | 27 |
|   | 3.2   | Register DocAgent COM Server                                     |    |
|   | 3.3   | Addovation DocAgent Service                                      |    |
|   | 3.4   | Support for Oauth2 to DocAgent                                   |    |
|   | 3.5   | Setup multi-channel                                              |    |
| 4 | Azur  | e AD configuration for OAuth2                                    |    |
| 5 | Upg   | rade                                                             | 40 |
|   | 5.1   | Upgrading old versions to Automation Server 2.1. 33715 or higher | 40 |
| 6 | Limi  | tations                                                          | 40 |
| 7 | Cont  | act                                                              |    |

Addovation  $\checkmark$ 

## 1 Installation Guide

### **1.1 Pre-installation instructions**

Before the module is uninstalled, changed, or repaired, make sure that config files in the Directory and web config file with related message Tracking folder in inetpub are backed up properly.

| 😹 AutomationServer 2.1.34252.34252 x86 Setup — 🗌 🗙 |                                                                                                    |                                                                           | ×                                                              |      |
|----------------------------------------------------|----------------------------------------------------------------------------------------------------|---------------------------------------------------------------------------|----------------------------------------------------------------|------|
|                                                    | Welcome to the Automat<br>2.1.34252.34252 x86 Se<br>The Setup Wizard allows you to char<br>AutomationServer 2.1.34252.34252<br>installed on your computer or to rem<br>computer. Click Next to continue or 0<br>Wizard. | ionServ<br>tup Wi<br>ge the wa<br>x86 featu<br>ove it from<br>Cancel to e | ver<br>zard<br><sup>yy</sup><br>res are<br>your<br>exit the Se | etup |
| COMPLIANT                                          |                                                                                                    |                                                                           |                                                                |      |
|                                                    | Back Nex                                                                                                    | (t                                                                        | Cano                                                           | el   |

Figure 1 – Setup Wlzard

The Automation Server is installed through an MSI package. Run the .msi file and follow the installation wizard.

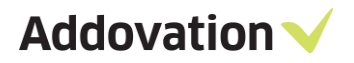

| HautomationServer 2.1.34252.34252 x86 Setup –                                                                                                    | ×     |
|----------------------------------------------------------------------------------------------------|-------|
| End-User License Agreement Please read the following license agreement carefully Addovatio                                                                                                    | on 🗸  |
| LICENSE TERMS FOR ADDOVATION SOFTWARE<br>These license terms are an agreement between Addovation and you. They<br>apply to the Addovation Software, and any accompanying documentation.          | ^     |
| 1. ACCEPTANCE<br>BY INSTALLING THE SOFTWARE, YOU ACCEPT THESE TERMS. IF YOU DO NOT<br>AGREE TO ALL OF THE TERMS OF THIS AGREEMENT, YOU MUST NOT INSTALL,<br>USE, OR COPY THE SOFTWARE            |       |
| <ul> <li>2. INSTALLATION AND USE RIGHTS.</li> <li>You may install and use the software for agreed named users, or computers. or other unit of measure that are agreed between you and</li> </ul> | ¥     |
| ✓ I accept the terms in the License Agreement                                                                                                    |       |
| Print Back Next C                                                                                                    | ancel |

Figure 2 – End-User License Agreement

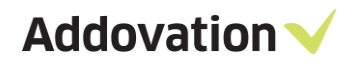

## **1.2 Environmental Configuration**

| HautomationServer 2.1.34252.34252 x86 Setup                                                                                                    |                                                                                                    |  |  |  |
|----------------------------------------------------------------------------------------------------|----------------------------------------------------------------------------------------------------|--|--|--|
| Environment configuration                                                                                                    | Addovation 🗸                                                                                                    |  |  |  |
| Select configuration:<br>JotronDev1<br>JotronDev2<br>Jotun Dev<br>Jotun QA<br>Loomis<br>Loomis Prod<br>Loomis Test<br>Race75 SP2<br>Race75 SP6<br>Race75sp2Centura | Environment configurations govern access<br>to available databases and ease the task of<br>switching between them.<br>Use the buttons below to add, remove or<br>edit existing environments. |  |  |  |
| Race8Dev<br>Race8SP2<br>Race8SP2-2 (default)                                                                                                    | Add new Delete Modify                                                                                                    |  |  |  |
|                                                                                                    | Back Next Cancel                                                                                                    |  |  |  |

Figure 3 – Environmental Configuration

When installing the software for the first time, you will need to specify which environment(s) you wish to be able to connect to. You do this by clicking the Add new button. When upgrading to a new version, or modifying an existing installation, you may choose to retain the current settings and simply click Next or make changes to the environment configuration by clicking Modify.

You will be able to choose between the environments in the AIS login dialog, from any of the supported MS Office applications.

Addovation V

## **1.3 Configuration Settings**

The configuration settings allow you to customize your installation.

| HautomationServer 2.1.34252.34252 x86 Setup                                                    |                                                                                                    |  |  |  |
|------------------------------------------------------------------------------------------------|----------------------------------------------------------------------------------------------------|--|--|--|
| Configuration settings                                                                         | Addovation 🗸                                                                                       |  |  |  |
| Set up configuration parameters here to fit<br>be changed later by restarting the installation | your particular installation. If needed, the settings can<br>on wizard, using the "Change" option. |  |  |  |
| Configuration name                                                                             | Use server URL's                                                                                   |  |  |  |
| race9dev                                                                                       | IFS Enterprise Explorer                                                                            |  |  |  |
| Use as Default                                                                                 | ◯ SharePoint                                                                                       |  |  |  |
| Use single signon                                                                              |                                                                                                    |  |  |  |
|                                                                                                |                                                                                                    |  |  |  |
|                                                                                                | IFS version                                                                                        |  |  |  |
|                                                                                                | IFSApplications9 V                                                                                 |  |  |  |
|                                                                                                |                                                                                                    |  |  |  |
|                                                                                                | Back Next Cancel                                                                                   |  |  |  |

Figure 4 - Configuration Settings

**Configuration name:** Choose a name that describes the configuration (e.g. Race 8 demo), if it should be the default logon choice, and whether IFS is configured for single sign-on.

Server URLs: Select the server URL of your choice

**IFS Version:** Choose your IFS version

If you are not sure what options to check, leave the default values. You can change the values temporarily from within the application at any time.

To add a new environment, you need to specify the address to IFS Extended Server (e.g. server1:58080), the Application owner (e.g. IFSAPP) and the IFS portal (e.g. <u>http://race75sp6:58080/</u>).

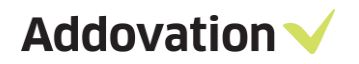

| H AutomationServer 2.1.34252.34252 x86 Setup           | ×              |
|--------------------------------------------------------|----------------|
| Data access information                                | Addovation 🗸   |
| Enter database connection string, application owner an | d portal Url.  |
| Database connection (e.g. 'server1:58080'):            |                |
| race9dev:58080                                         |                |
| App owner (e.g. 'IFSAPP'):                             |                |
| IFSAPP                                                 |                |
| IFS Enterprise Explorer (e.g. 'http://server1:58080')  | :              |
| http://race9dev:58080                                  |                |
|                                                        |                |
|                                                        |                |
|                                                        |                |
|                                                        |                |
| Ba                                                     | ck Next Cancel |
|                                                        |                |

Figure 5 - Data Access Information

The Database connection must use the prefix HTTP or HTTPS (in lower-case).

| 记 AutomationServer                                     | 2.1.34252.3   | 34252 x86 Setup >                                                                   | < |  |  |
|--------------------------------------------------------|---------------|-------------------------------------------------------------------------------------|---|--|--|
| Data access infor                                      | mation        | Addovation 💊                                                                        |   |  |  |
| Enter database connect                                 | tion string,  | application owner and portal Url.                                                   |   |  |  |
| Database connection                                    | n (e.g. 'serv | ver 1:58080'):                                                                      |   |  |  |
| race9dev:58080                                         |               |                                                                                     |   |  |  |
| App owner (e.g. 'IFS                                   | SAPP'):       |                                                                                     |   |  |  |
| IFSAPP                                                 |               |                                                                                     |   |  |  |
| IFS Enterprise Explorer (e.g. 'http://server1:58080'): |               |                                                                                     |   |  |  |
| http://race9dev:580                                    | 080           |                                                                                     |   |  |  |
| [                                                      | Warning       |                                                                                     | × |  |  |
|                                                        |               | Please use the prefix http or https (in lower-case) for the<br>Database connection. |   |  |  |
|                                                        |               | ОК                                                                                  |   |  |  |

Figure 6 - Data Access Information

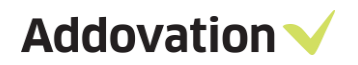

| HaltomationServer 2.1.34252.34252 x86 Setup               |              |  |  |  |
|-----------------------------------------------------------|--------------|--|--|--|
| Data access information                                   | Addovation 🗸 |  |  |  |
| Enter database connection string, application owner and p | portal Url.  |  |  |  |
| Database connection (e.g. 'server1:58080'):               |              |  |  |  |
| App owner (e.g. 'IFSAPP'):                                |              |  |  |  |
| IFSAPP                                                    |              |  |  |  |
| http://race9dev:58080                                     |              |  |  |  |
|                                                           |              |  |  |  |
|                                                           |              |  |  |  |
| Back                                                      | Next Cancel  |  |  |  |

Figure 8 - Data Access Information

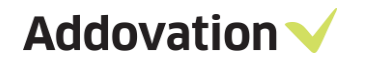

## **1.4** Additional Settings

In the Additional Settings dialog, you can define a symbol that exclude classes and formats with this particular symbol. This field is defaulted to the asterisk symbol. You can also define the Document Search URL in this dialog.

| AutomationServer 2.1.34252.34252 x86 Setup            | ×             |
|-------------------------------------------------------|---------------|
| Additional settings                                   | Addovation 🗸  |
| Display only default company classes when checkir     | ng in         |
| Exclude classes and formats where description contain | ns:           |
| *                                                     |               |
| Document search URL:                                  |               |
| /secured/docmaw/DocTitleOvw.page                      |               |
|                                                       |               |
|                                                       |               |
|                                                       |               |
|                                                       |               |
|                                                       |               |
|                                                       |               |
|                                                       |               |
|                                                       |               |
| Bac                                                   | k Next Cancel |

Figure 9 – Additional Settings

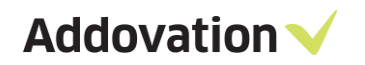

## 1.5 License Key

You will have received a license key from Addovation upon purchase of the AIS. Please enter the license key during the configuration of the software.

| ×            |
|--------------|
| Addovation 🗸 |
|              |
|              |
|              |
|              |
|              |
|              |
|              |
|              |
|              |
|              |
|              |
| Next Cancel  |
|              |

Figure 10 - License and custom settings

In the Help URL field, you can specify what the help symbol in the AIS will point to. Included in the AIS is an online user documentation. The link is normally already filled in, so if you don't want to provide your own information, you can leave it as is.

When you have entered the correct license key, you will receive a validation listing the products and their date of expiry.

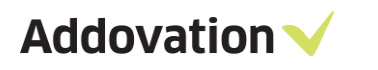

| HautomationServer 2.1.34252.34252 x86 Setup                                                                                                    |                                                                                                    |                                                                      |        |  |  |  |
|----------------------------------------------------------------------------------------------------|----------------------------------------------------------------------------------------------------|----------------------------------------------------------------------|--------|--|--|--|
| License key validation.                                                                                                    |                                                                                                    | Addovati                                                             | ion 🗸  |  |  |  |
| The license key entered entitles you access to the listed modules. Click the "Get Batch" button to<br>create a batch installation file or "PL*SQL" button to execute database scripts (e.g. access grantin<br>scripts).<br>Addovation |                                                                                                    |                                                                      |        |  |  |  |
| Product name                                                                                                    | Exp. date                                                                                            | License state                                                        |        |  |  |  |
| AIS Uplink<br>AIS<br>Message Tracking<br>AIS Cloud<br>Office365<br>Create Document Serv<br>Document Agent<br>Plugin Executer                                                                                                    | 10/9/2021<br>10/9/2021<br>10/9/2021<br>10/9/2021<br>10/9/2021<br>10/9/2021<br>10/9/2021<br>10/9/2021 | Valid<br>Valid<br>Valid<br>Valid<br>Valid<br>Valid<br>Valid<br>Valid |        |  |  |  |
| Get Batch PL*SQL                                                                                                    | Back                                                                                                 | Next                                                                 | Cancel |  |  |  |

Figure 11 – License key validation

## **1.6** Simple distribution – 'Get batch'

The 'Get batch' option allows you to install the software on several machines, without having to enter your settings multiple times.

| HatomationServer 2.1.34252.34252                                                                                                    | 2 x86 Setup                                                                                          |                                                                      | $\times$ |  |  |
|----------------------------------------------------------------------------------------------------|----------------------------------------------------------------------------------------------------|----------------------------------------------------------------------|----------|--|--|
| License key validation.                                                                                                    |                                                                                                    | Addovation                                                           | ~        |  |  |
| The license key entered entitles you access to the listed modules. Click the "Get Batch" button to<br>create a batch installation file or "PL*SQL" button to execute database scripts (e.g. access grant<br>scripts). |                                                                                                    |                                                                      |          |  |  |
| Product name                                                                                                    | Exp. date                                                                                            | License state                                                        |          |  |  |
| AIS Uplink<br>AIS<br>Message Tracking<br>AIS Cloud<br>Office365<br>Create Document Serv<br>Document Agent<br>Plugin Executer                                                                                          | 10/9/2021<br>10/9/2021<br>10/9/2021<br>10/9/2021<br>10/9/2021<br>10/9/2021<br>10/9/2021<br>10/9/2021 | Valid<br>Valid<br>Valid<br>Valid<br>Valid<br>Valid<br>Valid<br>Valid |          |  |  |
| Get Batch PL*SQL                                                                                                    | Back                                                                                                 | Next Cancel                                                          |          |  |  |

Figure 12 – Get Batch

When you click on the button 'Get Batch', a .bat file is created, which will launch the .msi using the settings you defined in the current installation.

Observe the following with generating the batch file:

- The batch file must be executed by a user having administrator rights
- If you experience problems running from a network drive, try to copy the installation file to a local drive
- The batch file created can only be used to install 32 bit or 64-bit version, depending on the installation file.

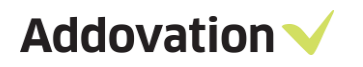

| > - 🛧 🔝          | > This  | s PC > Documents ~                      | Ö  | Search Documer    | nts         | P |
|------------------|---------|-----------------------------------------|----|-------------------|-------------|---|
| Organize 👻 Ne    | w folde |                                         |    |                   | 855 -       | 8 |
| This PC          | ^       | Name                                    | D  | ate modified      | Туре        |   |
| 3D Objects       |         | Adobe                                   | 20 | 017-03-01 12:25   | File folder |   |
| Desktop          |         | Altova                                  | 20 | 016-07-27 2:24 PM | File folder |   |
|                  |         | Any Video Converter                     | 20 | 016-11-08 12:01   | File folder |   |
| Develoade        |         | Any Video Converter Professional        | 20 | 016-11-08 12:12   | File folder |   |
| - Downloads      |         | EedbackHub                              | 20 | 017-10-10 1:14 PM | File folder |   |
| Music            |         | Graphics                                | 20 | 016-09-30 10:33   | File folder |   |
| Pictures         |         | IFS IFS                                 | 20 | 018-02-02 10:21   | File folder |   |
| Videos           |         | IfsDocsTemp                             | 20 | 018-02-01 4:02 PM | File folder |   |
| Local Disk (C:   | )       | IISExpress                              | 20 | 016-08-16 11:06   | File folder |   |
| - Local Disk (D: | )       | Integration Services Script Component   | 20 | 016-11-09 3:17 PM | File folder |   |
|                  | ~       | <                                       |    |                   |             | > |
| File name:       | Autor   | mationServerInstall_2.1.34252.34252.bat |    |                   |             | 2 |
| Save as type:    | Batch f | iles (*.bat)                            |    |                   |             |   |
|                  |         |                                         |    | 1                 |             |   |

Figure 13 – Save batch file

A .bat file and a .PS1 file is generated at your chosen location.

When you want to distribute the software to other computers, download the .msi, the.bat and the .PS1 file to the chosen computer. Open the .bat file and right click 'run as administrator'. The installation file will then run with your chosen parameters, installing AIS on the computer.

Addovation  $\checkmark$ 

# **1.7** Automatic installation of scripts – PL\*SQL

If this is the first time you run the AIS installation, you need to run the PL\*SQL function.

| 记 Aut                        | omationServer 2.1.34252.34252                                                 | 2 x86 Setup                                        | >                                                                            |
|------------------------------|-------------------------------------------------------------------------------|----------------------------------------------------|------------------------------------------------------------------------------|
| Lice                         | nse key validation.                                                           |                                                    | Addovation 💊                                                                 |
| The lic<br>create<br>scripts | ense key entered entitles you ac<br>a batch installation file or "PL*SC<br>). | cess to the listed modu<br>QL″ button to execute o | les. Click the "Get Batch" button to<br>database scripts (e.g. access granti |
| Addo                         | ovation<br>Product name                                                       | Exp. date                                          | License state                                                                |
|                              | AIS Uplink<br>AIS<br>Massage Tracking                                         | 10/9/2021<br>10/9/2021<br>10/9/2021                | Valid<br>Valid                                                               |
|                              | AIS Cloud<br>Office365<br>Create Document Serv                                | 10/9/2021<br>10/9/2021<br>10/9/2021<br>10/9/2021   | Valid<br>Valid<br>Valid<br>Valid                                             |
|                              | Document Agent<br>Plugin Executer                                             | 10/9/2021<br>10/9/2021                             | Valid<br>Valid                                                               |
| Get                          | Batch PL*SQL                                                                  | Back                                               | Next Cancel                                                                  |

Figure 14 – PL\*SQL

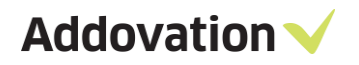

| ✓ Addovation Automation Server 2.1.34252.34252 x86                                 | ×             |
|------------------------------------------------------------------------------------|---------------|
| Execute PL*SQL scripts                                                             | Addovation 🗸  |
| Scripts to be executed:<br>ADDO_SETUP<br>ADDO_DEFAULT_GRANTS<br>ADDO_PRES_OBJ_CORE |               |
| Execute using Username: Password: Environment: Race8SP2-2                          | Execute Close |

Figure 15 – Execute PL\*SQL scripts

Click on the PL\*SQL button and type in your username and password (Usually IFSAPP or IFSADM) and the environment where you would like to install the scripts.

If you have scripts saved to your drive, you can browse for these using the 'browse' button. Click 'Execute' to run the scripts and to give the necessary access and grants. The wizard will confirm that the scripts were run successfully. You may have to enter parameters for some of the scripts

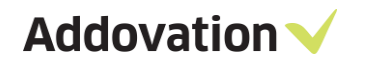

## 1.8 Customized setup

Under 'custom setup' you can select the way the features are to be installed for the various MS Office components. Click on the icons in the tree list to adjust the installation for the components.

| HattomationServer 2.1.34252.34252 x86 Setup                                                                    |                                | _        |         | Х  |
|----------------------------------------------------------------------------------------------------|--------------------------------|----------|---------|----|
| Choose Setup Type<br>Choose the setup type that best suits your needs                                          | Addo                           | ova      | tion    | ~  |
| Typical<br>Installs all add-ins covered by your license. Re                                                    | commended                      | for most | users.  |    |
| Custom<br>Allows users to choose which program feature<br>they will be installed. Recommended for advar        | s will be insta<br>nced users. | lled and | where   |    |
| Complete<br>All program features will be installed. Note that<br>space, and potentially slows down Application | t this require<br>startup.     | s the mo | st disk |    |
| Back                                                                                                    | Next                           |          | Cance   | el |

Figure 16 – Setup Types

| 🖟 AutomationServer                                                    | 2.1.34252.34252                                                       | x86 Setu    | р     |                          | _                     |            | ×        |
|-----------------------------------------------------------------------|-----------------------------------------------------------------------|-------------|-------|--------------------------|-----------------------|------------|----------|
| Custom Setup<br>Select modules to b                                   | oe installed.                                                         |             |       | A                        | ddova                 | tior       | <b>~</b> |
| Choose how modul<br>tree below.                                       | les are to be insta                                                   | alled on yo | ur co | mputer by o              | clicking the icor     | ns in the  |          |
| Plu                                                                   | ugin Executer<br>ocument Agent<br>Idovation Cloud                     |             | ^     | Core files               |                       |            |          |
|                                                                       | Idovation Uplink<br>essage Tracking<br>eate Documents<br>365 CRM Sync |             |       | This featu<br>hard drive | ure requires 15<br>e. | i8KB on yo | ur       |
|                                                                       | eate Document A                                                       | zure Con    | ~     |                          |                       |            |          |
| Location: C:\Program Files (x86)\Addovation\Automation Server\ Browse |                                                                       |             |       |                          |                       |            |          |
| Reset                                                                 | Disk Usag                                                             | je          |       | Back                     | Next                  | Cano       | el       |

Figure 17 – Custom Setup

#### Components

- IFS to SQL Server Plugin
- Plugin Executor
- Document Agent Reads files or emails from configured folder or mailbox and does stuff like create work orders or other IFS items.
- Addovation Cloud
- Addovation Uplink
- Message Tracking
- Create Documents
- M365 CRM Sync
- Create Document Azure Consumer

#### Location

Always try to use default location if possible. It's easier to find the folders if they are where they should be.

# 1.9 Disk Space Requirements

According to the selected features in the above step, disk space requirement is calculated and displayed in the Required Column. You can see this by pressing the Disk Usage.

| HautomationServer 2.1.34252.34                                                                          | 252 x86 Setup                               |                                                | ×                                    |  |  |  |
|----------------------------------------------------------------------------------------------------|---------------------------------------------|------------------------------------------------|--------------------------------------|--|--|--|
| Disk Space Requirements<br>The disk space required for the installation of the selected reatures.       |                                             |                                                |                                      |  |  |  |
| Highlighted volumes do not have e<br>can either remove some files from<br>different destination drives. | enough disk space a<br>the highlighted volu | vailable for selected<br>imes, install fewer f | features. You<br>Teatures, or select |  |  |  |
| Volume                                                                                                  | Disk Size                                   | Available                                      | Required                             |  |  |  |
| @C:                                                                                                    | 442GB                                       | 224GB                                          | 380MB                                |  |  |  |
|                                                                                                    | 1999GB                                      | 227GB                                          | 0KB                                  |  |  |  |
| 🚽 🗐 🖵 U:                                                                                                | 1999GB                                      | 227GB                                          | OKB                                  |  |  |  |
| <b>₽</b> v:                                                                                             | 1999GB                                      | 227GB                                          | ОКВ                                  |  |  |  |
|                                                                                                    |                                             |                                                |                                      |  |  |  |
| <                                                                                                    |                                             |                                                | >                                    |  |  |  |
|                                                                                                    |                                             |                                                |                                      |  |  |  |
|                                                                                                    |                                             |                                                | OK                                   |  |  |  |

Figure 18 – Disk Space Requirements

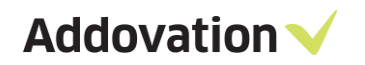

### 1.10 Ready to Install

After adjusting the disk space as per the need in your local machine you can complete the installation

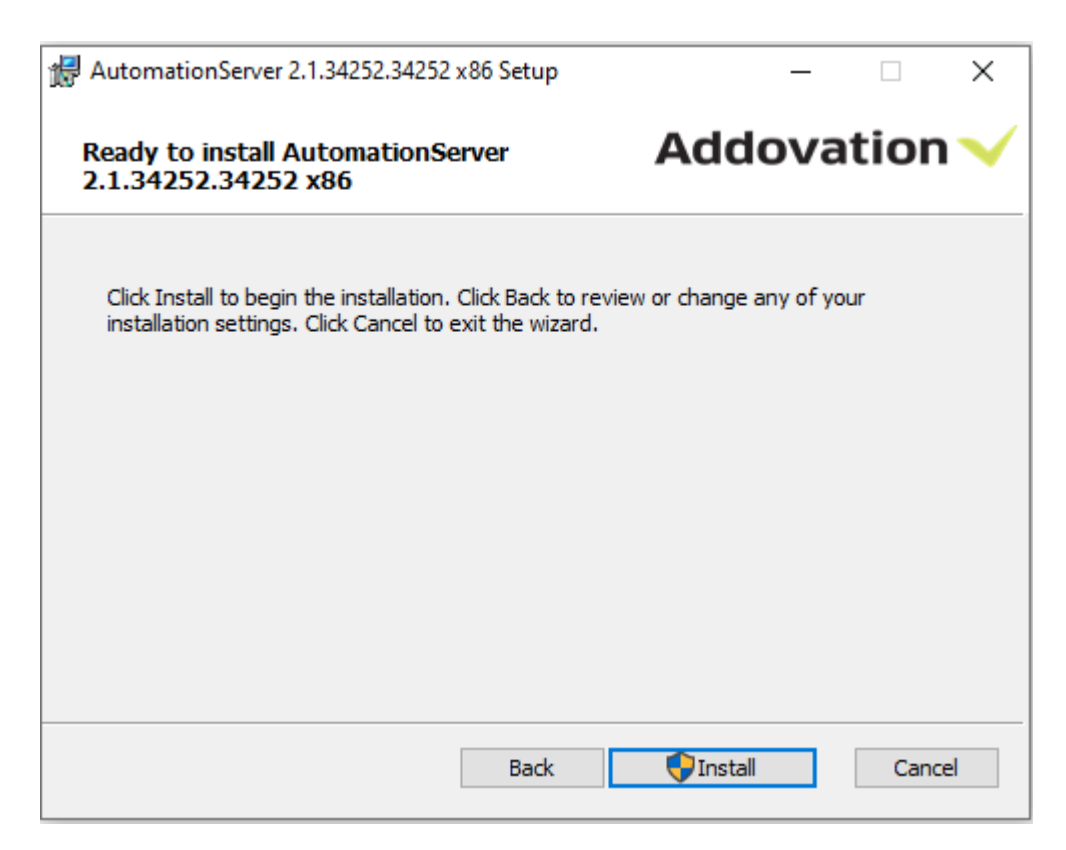

Figure 19 - Install

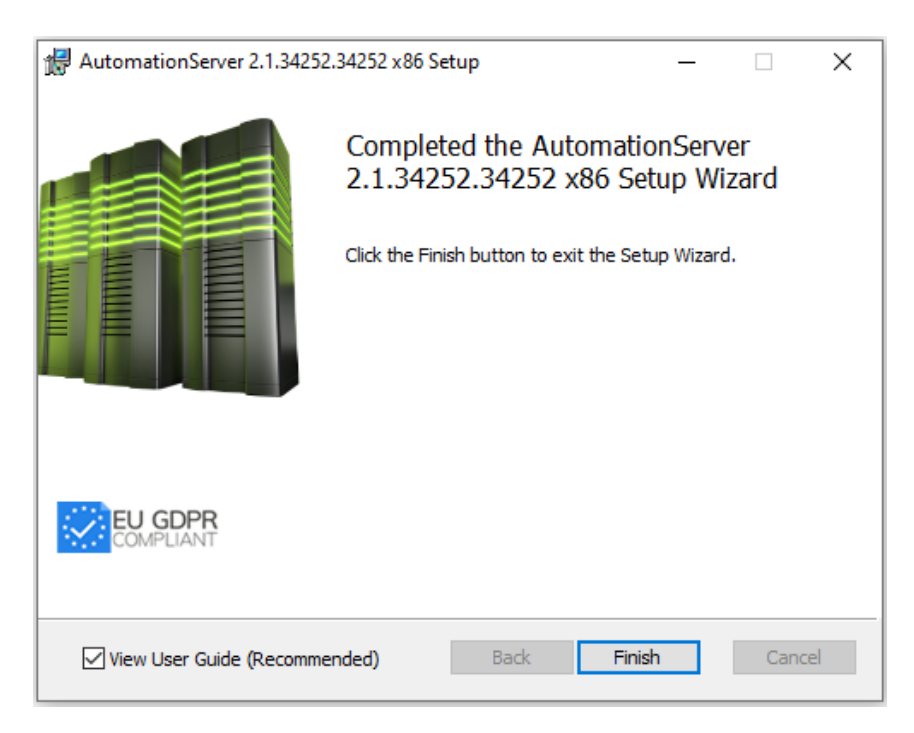

Figure 20 - Finish

# 2 Document Agent – Configure business logic

✓ Start by copying an existing business logic MFD-file e.g.

| iffice Automation > Automation Server > DocumentAgent > Dependencies > Examples 🗸 🖑 |                  |                 |       |  |  |
|-------------------------------------------------------------------------------------|------------------|-----------------|-------|--|--|
| Name ^                                                                              | Date modified    | Туре            | Size  |  |  |
| 📾 document.xsd                                                                      | 2016-06-21 09:48 | W3C XML Schema  | 2 KB  |  |  |
| 📾 filedefinition.xsd                                                                | 2016-06-01 10:33 | W3C XML Schema  | 1 KB  |  |  |
| 👦 map_basic.mfd                                                                     | 2016-06-01 10:33 | Altova MapForce | 16 KB |  |  |

Figure 21 - Copy business logic

✓ To a new file with a sensible naming:

| Office Automation > Automation Server > DocumentAgent > Dependencies > Examples |                  |                 |      |  |  |  |
|---------------------------------------------------------------------------------|------------------|-----------------|------|--|--|--|
| Name ^                                                                          | Date modified    | Туре            | Size |  |  |  |
| ✓ ➡ addo_project.mfd                                                            | 2016-06-01 10:33 | Altova MapForce |      |  |  |  |
| 📾 document.xsd                                                                  | 2016-06-21 09:48 | W3C XML Schema  |      |  |  |  |
| 🜆 filedefinition.xsd                                                            | 2016-06-01 10:33 | W3C XML Schema  |      |  |  |  |
| 🐻 map_basic.mfd                                                                 | 2016-06-01 10:33 | Altova MapForce |      |  |  |  |

Figure 22 - New file

- ✓ Open it in Altova Mapforce, left hand side represents the file on disk e.g.
- ✓ After it has been saved from e-mail account
  - Whole e-mail or only attachments can be selected
- ✓ After file has been dropped in a folder on disk

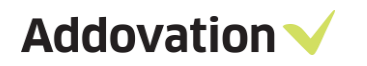

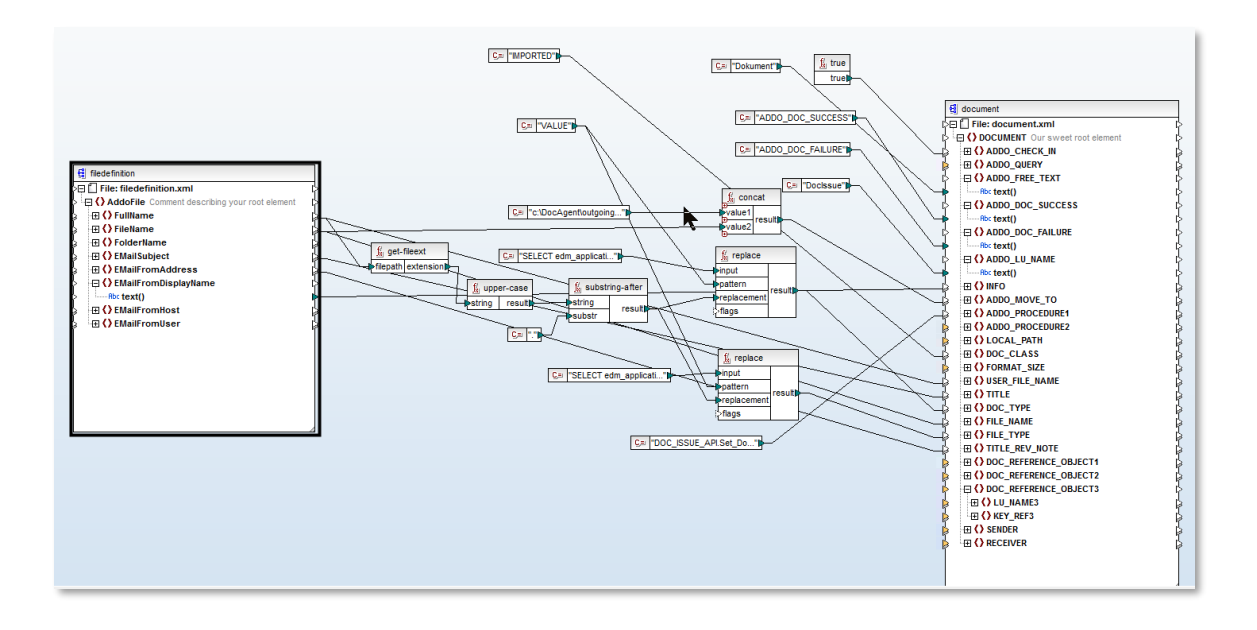

Figure 23

✓ The right-hand side represents all document management views in IFS document management which can be used e.g.

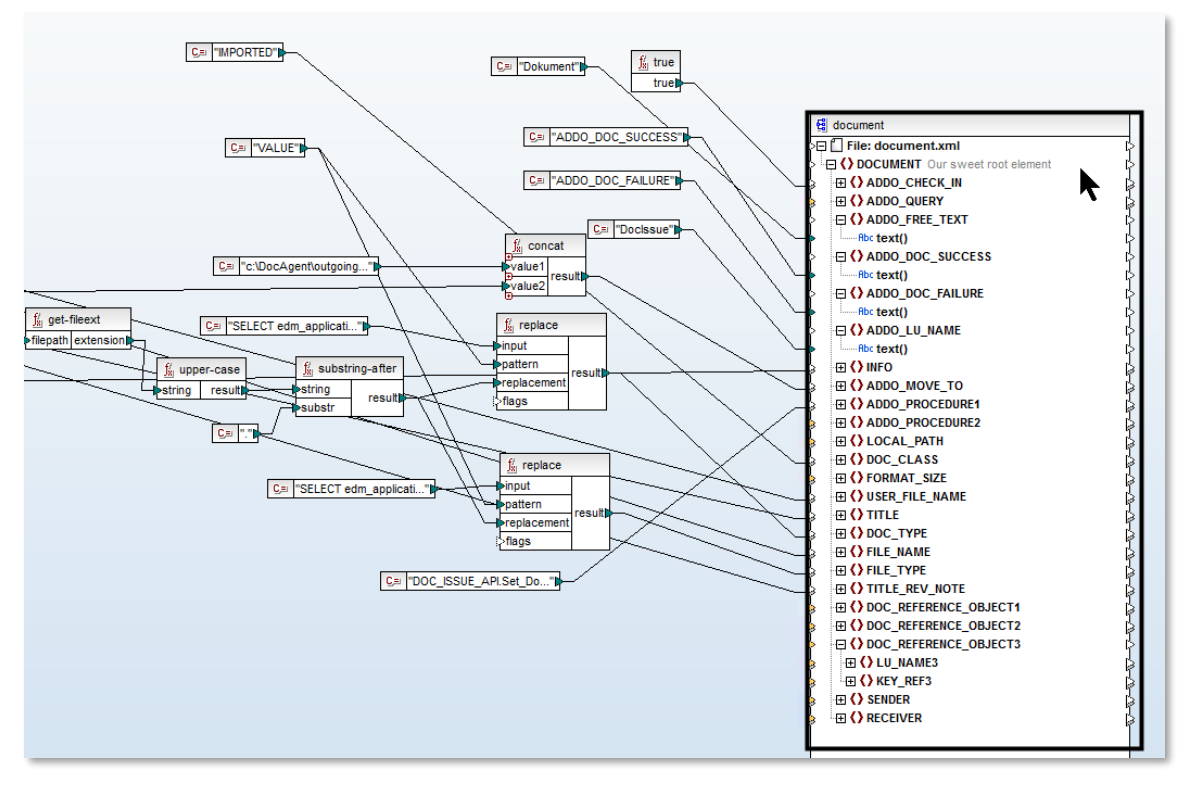

Figure 24

- ✓ The views can be DOC\_TITLE, EDM\_FILE, EDM\_FILE\_STORAGE and DOC\_ISSUE.
- ✓ The ADDO\_CHECK\_IN is a Boolean that controls whether we should try to process the file further or if its only rubbish (because then we don't need to logon towards IFS):

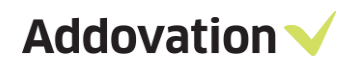

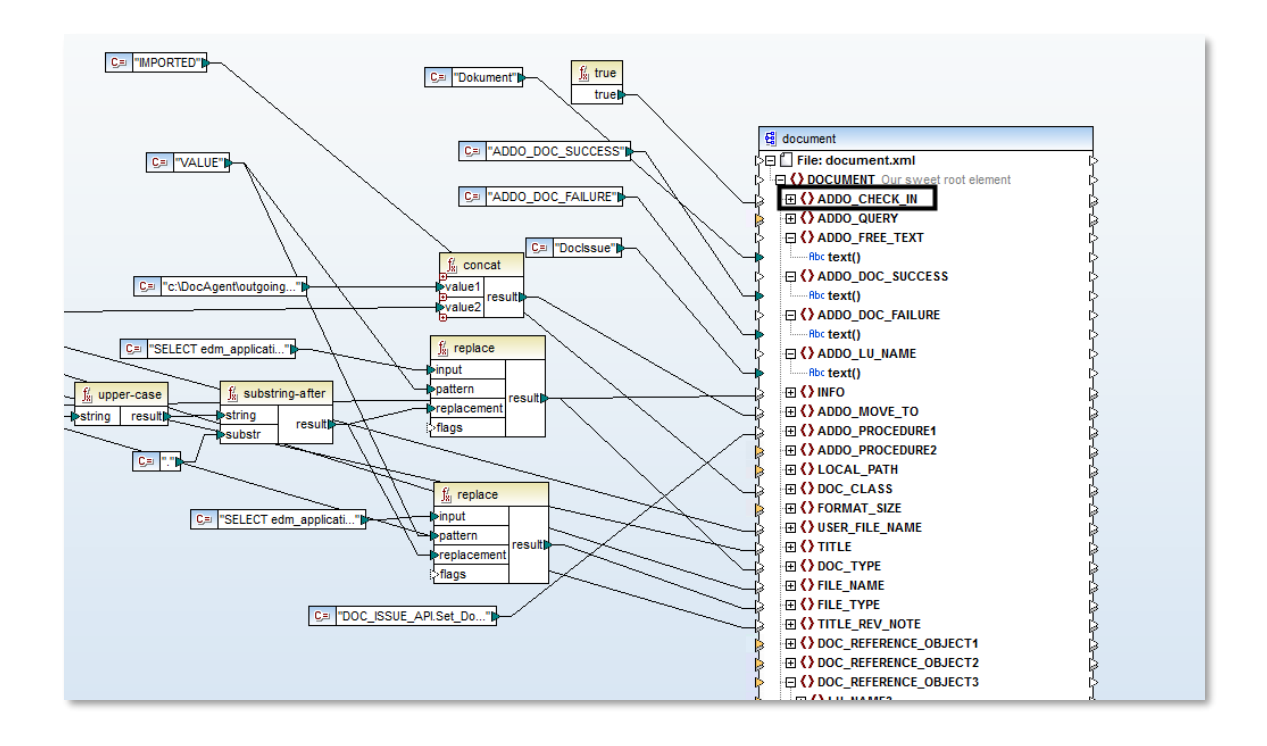

Figure 25

 ✓ Classic example is if we are looking for a certain prefix in file name, if it exists, we proceed otherwise we only move file to:

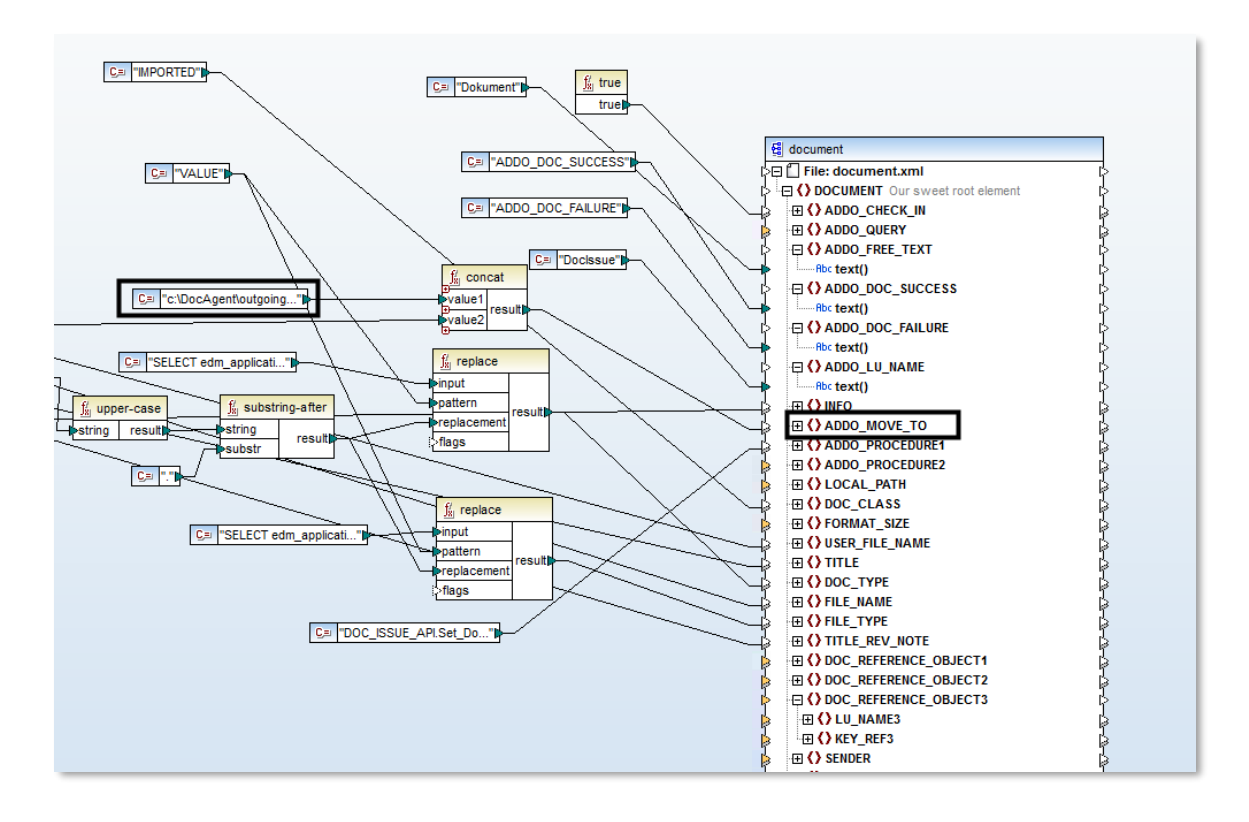

Figure 26

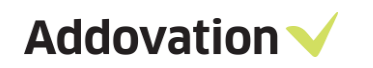

✓ The ADDO\_QUERY:

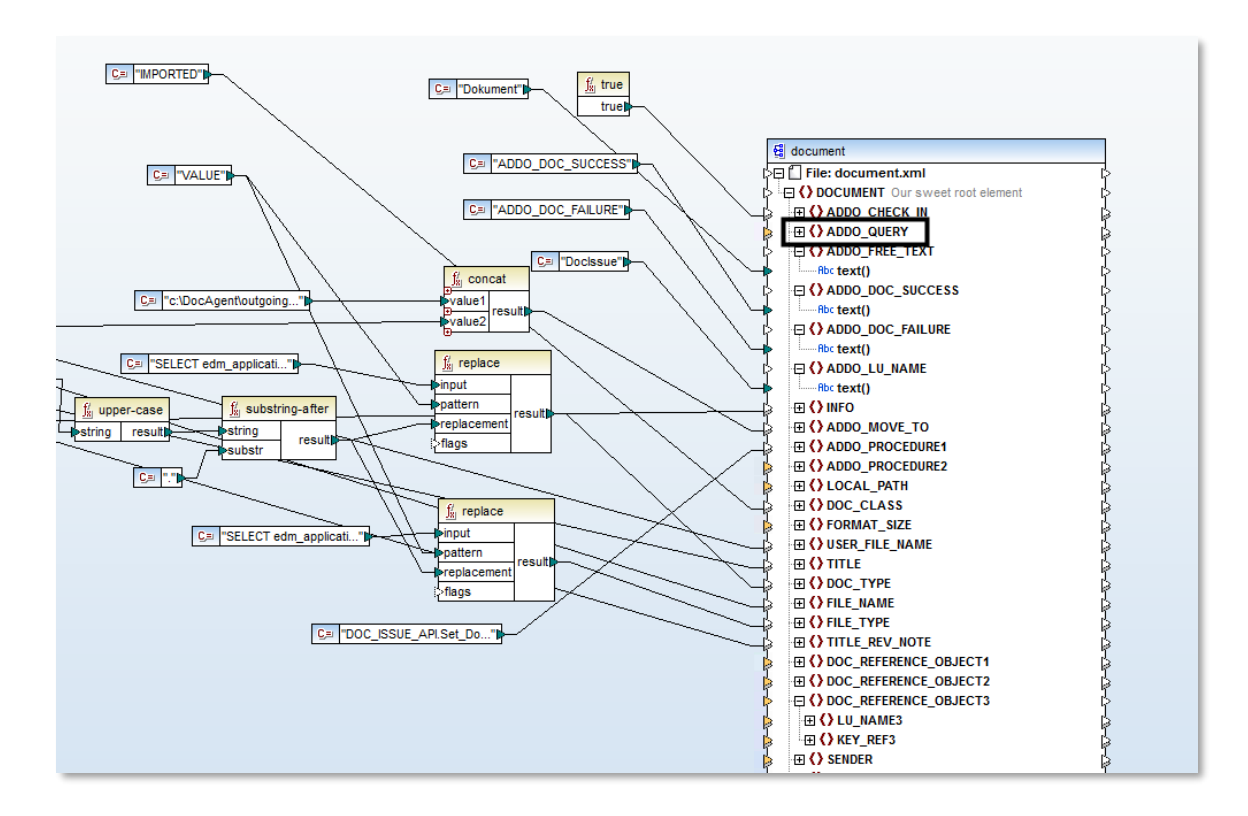

Figure 27

is a Boolean but has the power to run a SQL statement towards IFS, classic is that we check whether a work order number actually exists, if true then we try to check in file with all parameters otherwise we only move file to folder defined in ADDO\_MOVE\_TO.

✓ We can also execute custom procedures e.g. approve or release a revision by defining one or more ADDO\_PROCEDUREnn:

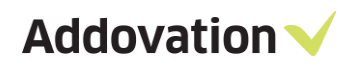

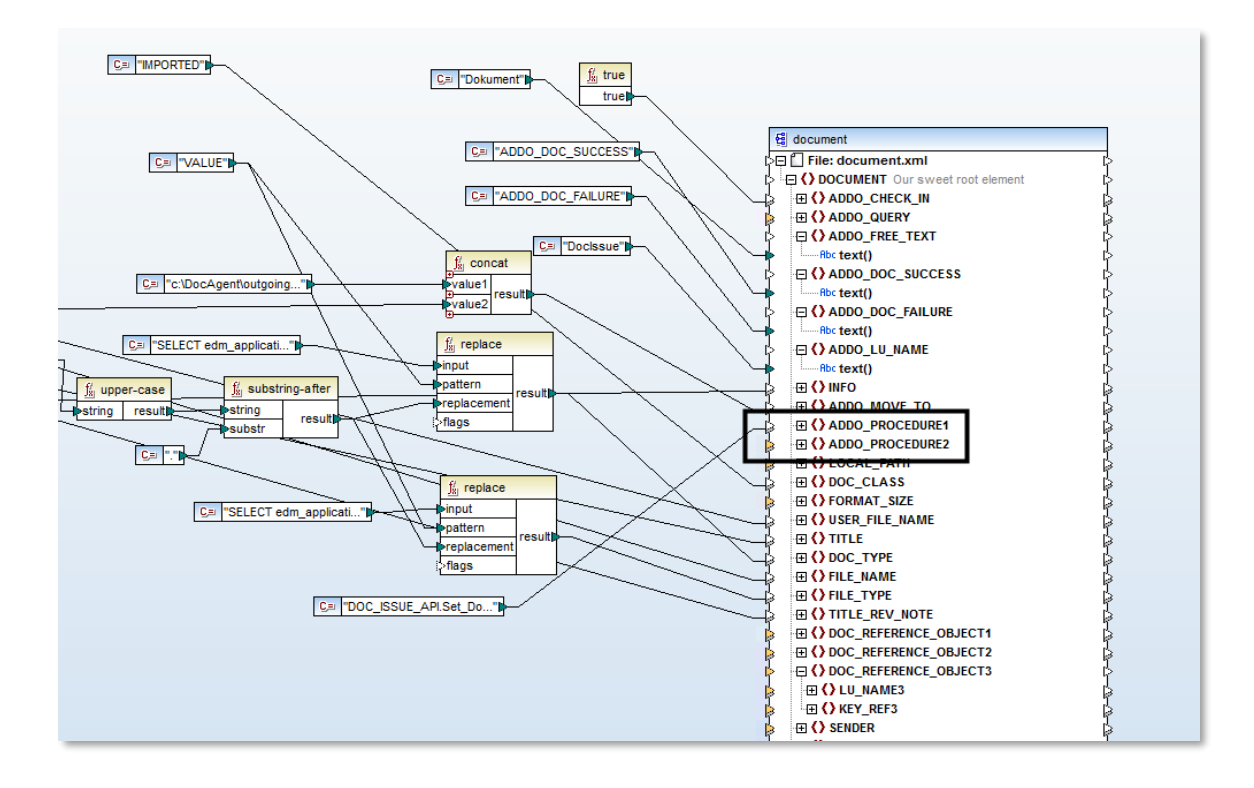

Figure 28

- ✓ We can basically run any PLSQL-statement here.
- ✓ If something goes wrong, ADDO\_QUERY is false etc we can trigger 2 events:

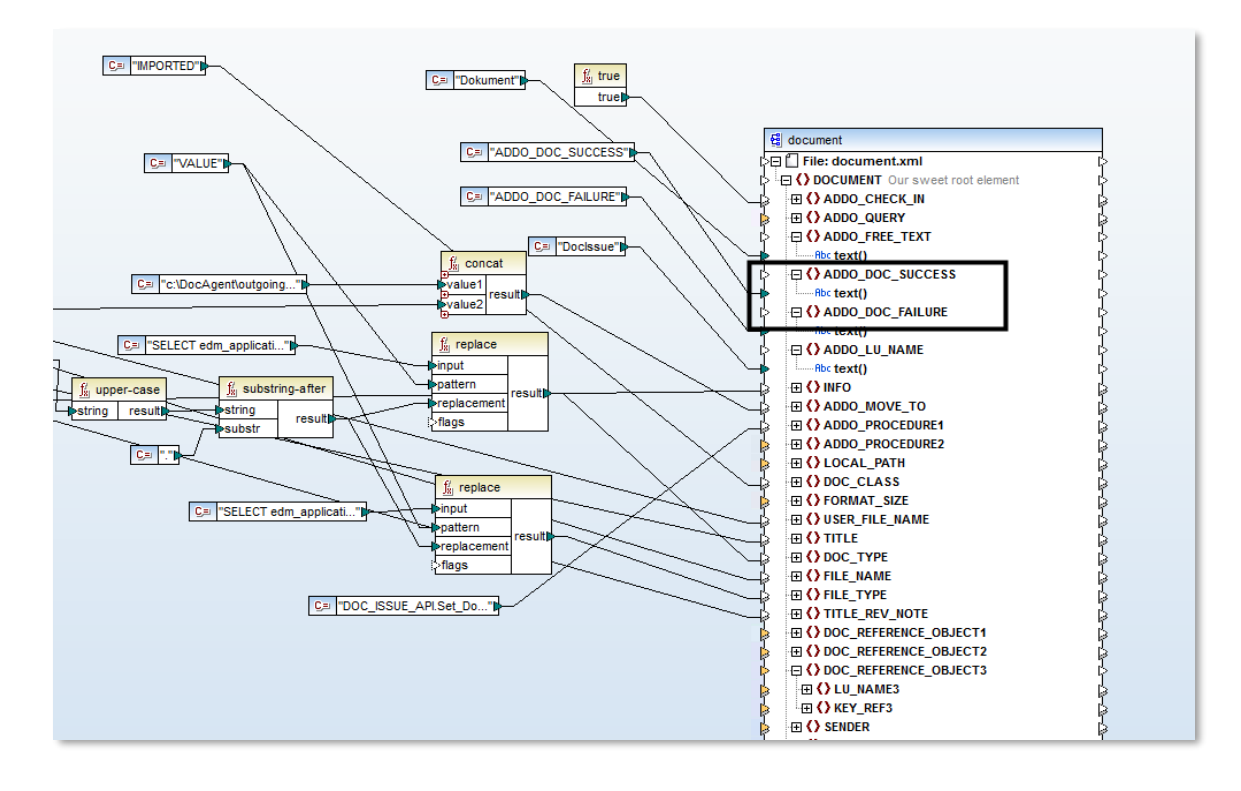

Figure 29

- ✓ Classic example is that e.g. file extension did not exist in IFS and then trigger the fail event. If document was successfully checked in, we trigger success event.
- ✓ Now, create a subfolder e.g. Xslt so we can export XSLT file to there:

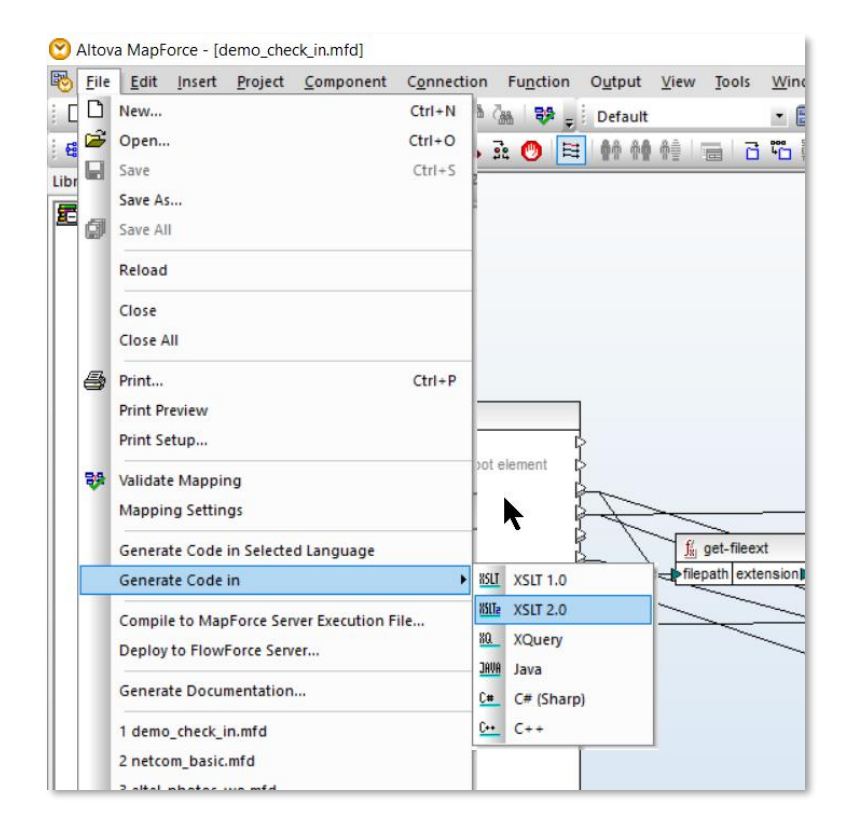

Figure 30- Export XSLT

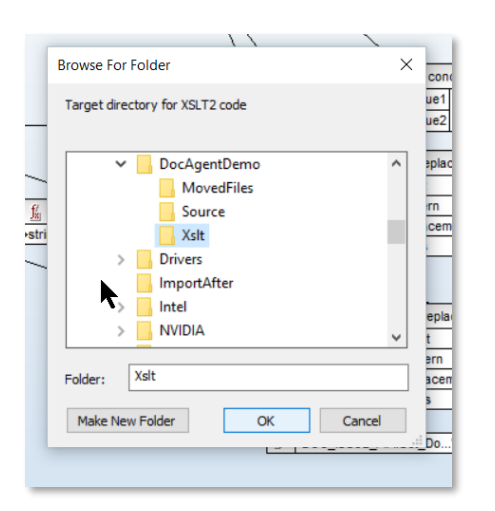

Figure 31 select folder

✓ Verify that a file was created:

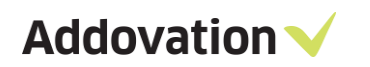

| <b>⊽</b>   Xslt<br>Home Share Vi | ew             |                           |                  |            |
|----------------------------------|----------------|---------------------------|------------------|------------|
| → 👻 🚹 > This PC                  | > OS (C:) > Do | cAgentDemo > XsIt         |                  |            |
| Quick access                     | ^              | Name ^                    | Date modified    | Туре       |
| Desktop                          | *              | 🖲 DoTransform.bat         | 2016-10-03 13:48 | Windows I  |
| Downloads                        | *              | MappingMapTodocument.xslt | 2016-10-03 13:48 | Extensible |
| Documents                        | *              |                           |                  |            |
| Scan                             | *              |                           |                  |            |
| TES                              | *              |                           |                  |            |

Figure 32 - Saved XSLT

### 2.1 Document Agent – Create new revision

One can create a new revision by supplying document class and document number of any given document. Query can be used in order to fetch / select a document number. If the document class and number combination does not exist, it will try to create a new document given that number.

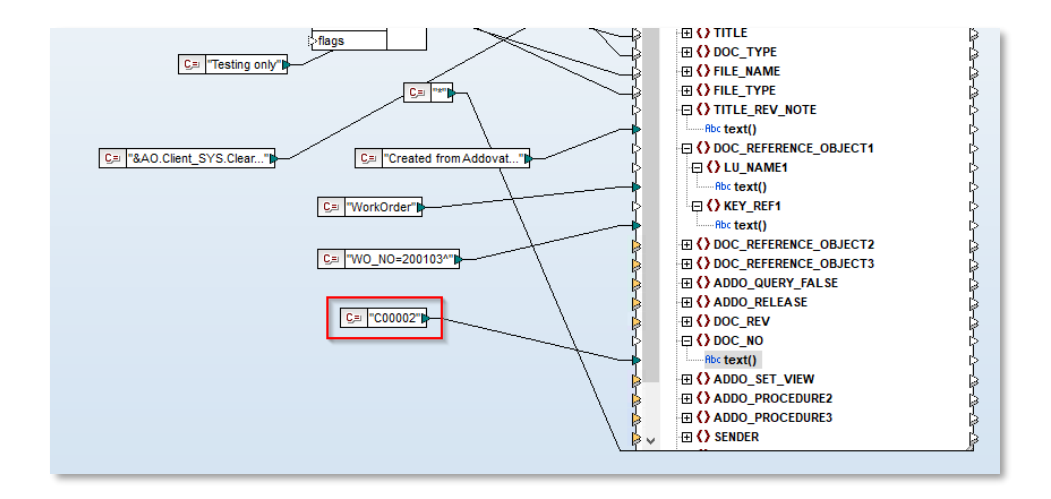

Figure 33 - Create New Revision

If the object connection already exists, DocAgent will not add it. DocAgent will also move object connections if the document class has been properly setup in IFS Applications.

## 3 Document Agent – Setup new channel

## 3.1 Document Agent configuration settings

Document Agent configuration settings should be done in the below client window.

| This PC > Windows (C:) > Program Files (x86) > Addovation > Automation Server > Document Agent |                  |                    |          |  |  |
|------------------------------------------------------------------------------------------------|------------------|--------------------|----------|--|--|
| Name                                                                                           | Date modified    | Туре               | Size     |  |  |
| Examples                                                                                       | 2/5/2019 3:41 PM | File folder        |          |  |  |
| IFSAP7                                                                                         | 2/5/2019 3:41 PM | File folder        |          |  |  |
| IFSAP8                                                                                         | 2/5/2019 3:41 PM | File folder        |          |  |  |
| IFSAP9                                                                                         | 2/5/2019 3:41 PM | File folder        |          |  |  |
| IFSAP10                                                                                        | 2/5/2019 3:41 PM | File folder        |          |  |  |
| 🤸 Addo.AlS.DocAgent.Configuration                                                              | 2/5/2019 9:53 AM | Application        | 109 KB   |  |  |
| 🤸 Addo.AlS.DocAgent.Service                                                                    | 2/5/2019 9:53 AM | Application        | 103 KB   |  |  |
| Addo.Fnd.Base.dll                                                                              | 2/5/2019 9:53 AM | Application extens | 364 KB   |  |  |
| Addo.Fnd.DataAccess.dll                                                                        | 2/5/2019 9:53 AM | Application extens | 59 KB    |  |  |
| Addo.Fnd.DataAccess7.dll                                                                       | 2/5/2019 9:53 AM | Application extens | 84 KB    |  |  |
| Addo.Fnd.DataAccess8.dll                                                                       | 2/5/2019 9:53 AM | Application extens | 95 KB    |  |  |
| Addo.Fnd.DataAccess9.dll                                                                       | 2/5/2019 9:53 AM | Application extens | 95 KB    |  |  |
| Addo.Fnd.DataAccess10.dll                                                                      | 2/5/2019 9:53 AM | Application extens | 95 KB    |  |  |
| Addo.Fnd.Globals.dll                                                                           | 2/5/2019 9:53 AM | Application extens | 181 KB   |  |  |
| Addo.Fnd.GUI.dll                                                                               | 2/5/2019 9:53 AM | Application extens | 4,146 KB |  |  |
| Addo.Fnd.Library.dll                                                                           | 2/5/2019 9:53 AM | Application extens | 43 KB    |  |  |
| Addo.Fnd.Logic.dll                                                                             | 2/5/2019 9:53 AM | Application extens | 1,123 KB |  |  |
| Addo.Fnd.Mail.dll                                                                              | 2/5/2019 9:53 AM | Application extens | 64 KB    |  |  |
| Addo.Fnd.Office.dll                                                                            | 2/5/2019 9:53 AM | Application extens | 63 KB    |  |  |

Figure 34 - Doc Agent Configuration file

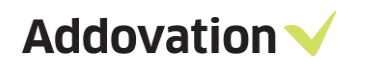

| Source folder path: Folder which source files reside                      | $\checkmark$ Create configuration $ \Box$ $\times$ |
|---------------------------------------------------------------------------|----------------------------------------------------|
|                                                                           | File Help                                          |
| Log folder path: For the log files.                                       | Basic<br>Source folder path:                       |
| <b>Use method</b> : Whether to read a shared folder or an incoming email. | Log folder path:                                   |
| <b>XSLT file</b> : XSL transformation file.                               | Use method: FOLDER ~<br>XSLT file:                 |
| <b>Unpack ZIP files</b> : Decide if to automatically unpack ZIP files.    | Unpack ZIP files: False ~                          |
| Folder Settings:                                                          |                                                    |
| Top Directory Only: True/False.<br>Defines the directory level to be      | Folder settings:<br>Top directory only: True ~     |
| synceu                                                                    | Mail settings                                      |
| Mail Settings: mail host,                                                 | Hostname:                                          |
| username, password, port, whether to save only the                        | Username:                                          |
| attachments, whether to use<br>Secure Socket Layer (SSL) and              | Password:                                          |
| mail format related to the email.                                         | Port:                                              |
| Message Tracking Settings:                                                | Save attach. only: False                           |
|                                                                           | Use SSL: False ~                                   |
| Message Category, Message                                                 | MailFormat: EML ~                                  |
| Type: This is to categorize<br>Document Agent service                     | Message Tracking Settings                          |
| messages                                                                  | Message Category:                                  |
|                                                                           | Message Type:                                      |
| Message Tracking                                                          | MessageTracking Connectionstring:                  |
| Connectionstring: This is for the                                         |                                                    |
| Connection string which we can track down the messages from               | Status: Disconnected                               |
| the relevant cloud.                                                       |                                                    |

Figure 35 - Information for create configuration

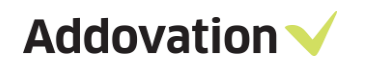

### Choose file -> Connect

| ✓ Create configuration       | ı                | -      |    | ×        |
|------------------------------|------------------|--------|----|----------|
| File Help                    |                  |        |    |          |
| Basic<br>Source folder path: |                  |        |    |          |
|                              |                  |        |    |          |
| Log folder path:             |                  |        |    |          |
|                              |                  |        |    |          |
| Use method: F<br>XSLT file:  | FOLDER           | $\sim$ |    |          |
|                              |                  |        |    |          |
|                              |                  |        |    |          |
| Unpack ZIP files: F          | False            |        | `  | <u> </u> |
| Folder settings:             |                  |        |    |          |
| Top directory only: 1        | True             |        | `` | -        |
|                              |                  |        |    |          |
| Mail settings<br>Hostname:   |                  |        |    |          |
|                              |                  |        |    | _        |
| Username:                    |                  |        |    |          |
| Password:                    |                  |        |    |          |
| Port:                        |                  |        |    |          |
| Save attach. only: F         | False            | ~      |    |          |
| Use SSL: F                   | False            | ~      |    |          |
| MailFormat: F                | EMI              | ~      |    |          |
|                              |                  |        |    |          |
| Message Tracking Se          | ettings          |        |    |          |
| Message Category:            |                  |        |    |          |
| Message Type:                |                  |        |    |          |
| MessageTracking Co           | onnectionstring: |        |    |          |
|                              |                  |        |    |          |
| Status: Disconnected         |                  |        |    |          |

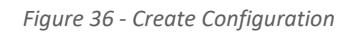

#### Login to the IFS database.

| ✓ Log on database         |                   | $\times$ |
|---------------------------|-------------------|----------|
| User information          |                   |          |
| Username:                 |                   |          |
| Password:                 |                   |          |
| Environment:              | Race8SP2-2 ~      |          |
|                           | Remember password |          |
| Options >>                | Cancel OK         |          |
| Not connected to database | 2                 |          |

Figure 37 - Log on to IFS

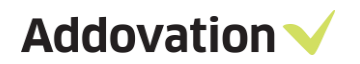

Specify the folders that you will use. These folders are used for demonstration, any folder can be used. You can also write the e-mail server that will be used.

| 🧹 Create configuratio                   | on                | _ | × |
|-----------------------------------------|-------------------|---|---|
| File Help                               |                   |   |   |
| Basic<br>Source folder path:            |                   |   |   |
| Log folder path:                        |                   |   |   |
|                                         |                   |   |   |
| Use method:<br>XSLT file:               | FOLDER            | ~ |   |
|                                         |                   |   |   |
| Unpack ZIP files:                       | False             |   | ~ |
| Folder settings:<br>Top directory only: | True              |   | ~ |
| Mail settings<br>Hostname:              |                   |   |   |
| Username:                               |                   |   |   |
| Password:                               |                   |   |   |
| Port:                                   |                   |   |   |
| Save attach. only:                      | False             | ~ |   |
| Use SSL:                                | False             | ~ |   |
| MailFormat:                             | EML               | ~ |   |
| Message Tracking                        | Settings          |   |   |
| Message Category:                       |                   |   |   |
| Message Type:                           |                   |   |   |
| MessageTracking (                       | Connectionstring: |   |   |
|                                         |                   |   |   |
| Status: Disconnected                    |                   |   |   |

Figure 38 - Create Configuration

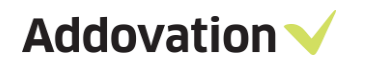

After you are done choose File -> Save As and save it in the Document Agent folder.

| 📙   🛃 📙 🖛   DocumentAger                                                           | nt              |                                                       |                  |                    |          |
|------------------------------------------------------------------------------------|-----------------|-------------------------------------------------------|------------------|--------------------|----------|
| File Home Share \                                                                  | View            |                                                       |                  |                    |          |
| $\leftarrow$ $\rightarrow$ $\checkmark$ $\uparrow$ $\square$ $\rightarrow$ This PC | > OS (C:) > Pro | gram Files (x86) > Addovation > Automation Server > D | ocumentAgent →   |                    |          |
| 📌 Quick access                                                                     | ^               | Name ^                                                | Date modified    | Туре               | Size     |
| Desktop                                                                            | *               | IFSAP7                                                | 2016-10-03 13:17 | File folder        |          |
| Downloads                                                                          | *               | IFSAP8                                                | 2016-10-03 13:17 | File folder        |          |
|                                                                                    |                 | IFSAP9                                                | 2016-10-03 13:17 | File folder        |          |
|                                                                                    | <u>^</u>        | Addo.Fnd.Base.dll                                     | 2016-09-28 11:55 | Application extens | 346 KB   |
| Scan                                                                               | *               | Addo.Fnd.DataAccess.dll                               | 2016-09-28 11:53 | Application extens | 54 KB    |
| TFS                                                                                | *               | Addo.Fnd.DataAccess7.dll                              | 2016-09-28 11:53 | Application extens | 91 KB    |
| Pictures                                                                           | *               | Addo.Fnd.DataAccess8.dll                              | 2016-09-28 11:53 | Application extens | 95 KB    |
| Projects                                                                           | *               | Addo.Fnd.DataAccess9.dll                              | 2016-09-28 11:53 | Application extens | 95 KB    |
| DocAgentDemo                                                                       |                 | Addo.Fnd.Globals.dll                                  | 2016-09-28 11:53 | Application extens | 166 KB   |
| Documentation                                                                      |                 | Addo.Fnd.GUI.dll                                      | 2016-09-28 11:53 | Application extens | 4,045 KB |
|                                                                                    |                 | Addo.Fnd.Library.dll                                  | 2016-09-28 11:55 | Application extens | 35 KB    |
|                                                                                    |                 | Addo.Fnd.Office.dll                                   | 2016-09-28 11:53 | Application extens | 57 KB    |
| Source                                                                             |                 | Addo.MessTracking.DataCollection.dll                  | 2016-09-14 16:37 | Application extens | 30 KB    |
| 📃 Desktop                                                                          |                 | ADDO_DOC_FAILURE.sql                                  | 2016-09-14 16:36 | SQL-Document       | 3 KB     |
| ด OneDrive                                                                         |                 | ADDO_DOC_FAILURE_EVENT_ACTION.sql                     | 2016-09-14 16:36 | SQL-Document       | 5 KB     |

Figure 39 - Save as

Important is that you save file as **config**-something.**xml** and u can change the middle part e.g. config-RACE9DEV-Workorder.xml

| cAge    | _              | ~      | <br>System.Windows.Interactivity.xml | 2010-05-2 | 5 19:12 XI | ML File | 61 KB | *      |
|---------|----------------|--------|--------------------------------------|-----------|------------|---------|-------|--------|
| _       | File name:     | config | -RACE8DEMO xml                       |           |            |         |       | ~      |
| r sotti | Save as type:  | XML Fi | les (*.xml)                          |           |            |         |       | ~      |
| irector | ∧ Hide Folders |        |                                      |           | k          |         | Save  | Cancel |

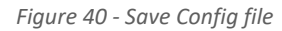

## 3.2 Register DocAgent COM Server

Before starting the Addovation DocAgent service, DocAgent COM Server should be registered.

| Addovation                | Þ | Addovation Create Document Consumer 🔸 |                                       |
|---------------------------|---|---------------------------------------|---------------------------------------|
| Classic Shell             | Þ | Cloud                                 |                                       |
| ESET                      | × | DocumentAgent                         | ✓ Addovation DocAgent Configuration   |
| IIS                       | • | MessageTracking                       | 🔚 Addovation Document Agent Service   |
|                           | • | O365CRMSync                           | 🗸 Map Example                         |
| Microsoft Azure           | × | Services                              | 🥨 Register and start DocAgent service |
| Microsoft Office Tools    | × | Uplink 🕨                              | 🥨 Register DocAgent COM server        |
| Microsoft Silverlight     | • | 🔀 Visual Studio 2017 (2)              | Unregister and stop DocAgent service  |
| Hicrosoft SQL Server 2008 | • | 刘 Visual Studio 2019                  | Unregister DocAgent COM server        |

Figure 41 - DocAgent COM Server

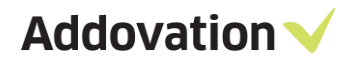

## 3.3 Addovation DocAgent Service

Start Addo.AIS.DocAgent.Service.exe and make sure it finds config file:

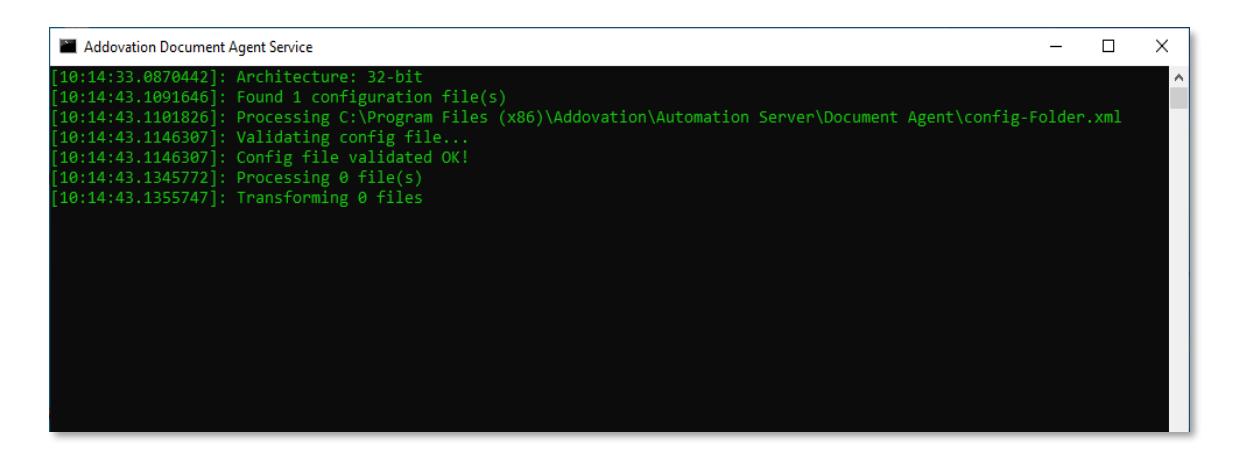

Figure 42 - Start the service

Now, drop a file in the in-folder and file is being checked in to IFS after processing:

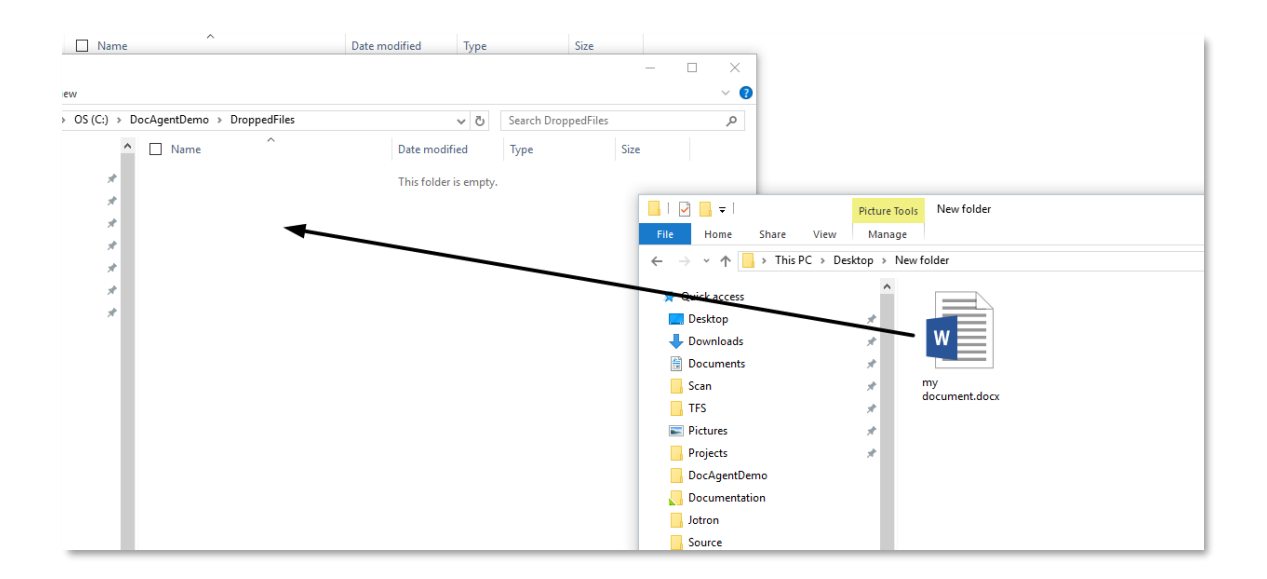

Figure 43 - Drag and drop

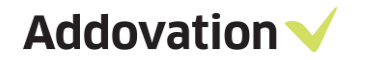

Results will be presented as depicted.

```
-----
Date: 3/2/2019 11:41:59 AM Type: Information
Event message:
ADDO DOC SUCCESS
$NEW:FULLNAME=C:\Addovation\docagent\in\testfile2.txt
$NEW:FOLDERNAME=C:\Addovation\docagent\in
$NEW:FILENAME=testfile2.txt
$NEW: ADDO CHECK IN=true
$NEW:ADDO_FREE_TEXT=Dokument
$NEW: ADDO DOC SUCCESS=ADDO DOC SUCCESS
$NEW: ADDO DOC FAILURE=ADDO DOC FAILURE
$NEW:ADDO LU NAME=DocIssue
$NEW:INFO=some info
$NEW:ADDO_MOVE_TO=C:\DocAgent\Out\testfile2.txt
$NEW:DOC CLASS=100
$NEW:USER FILE NAME=C:\Addovation\docagent\in\testfile2.txt
$NEW:TITLE=Test IFS 9 diud
$NEW:DOC TYPE=ORIGINAL
$NEW:FILE NAME=testfile2.txt
$NEW:FILE_TYPE=TEXTFILE
$NEW:REV NO APP=1
$NEW:STRUCTURE=0
$NEW:COPY FLAG=OK
$NEW-SURVEY LOCKED ELAG-Unlocked
```

Figure 44 - Result output

Emails will be logged to IFS automatically for the specified email in the config same as the folder option.

Addovation V

## 3.4 Support for Oauth2 to DocAgent

To make Oauth2 work with DocAgent **Email Method** you will need to specify values in the configuration file or create a new one with DocAgent configuration.

| ✓ Create configurat       | tion   | _    | $\times$ |
|---------------------------|--------|------|----------|
| File Help                 |        |      |          |
| Basic                     |        |      |          |
| Source loider path        |        |      |          |
| Log folder path:          |        |      |          |
|                           |        |      |          |
| Use method:<br>XSLT file: | FOLDER | ~    |          |
|                           |        |      |          |
|                           |        |      |          |
| Unpack ZIP files:         | False  | <br> | <br>~    |
| Folder settings:          |        |      |          |
| Top directory only:       | True   |      | ~        |
|                           |        |      |          |
| Mail settings             | _      |      |          |
| Hostilaille.              |        |      |          |
| Username:                 |        |      |          |
| Password:                 |        |      |          |
| Port:                     |        |      |          |
| Save attach. only:        | False  | ~    |          |
| Use SSL:                  | False  | ~    |          |
| MailFormat:               | EMI    | ~    |          |
|                           | EML    | <br> | <br>_    |
| Use OAUTH:                | False  | ~    |          |
| Client ID:                |        |      |          |
| Tenant ID:                |        |      |          |
| Redirect URL:             |        |      |          |
| Use interactive:          | False  | ~    |          |
|                           |        | -    |          |

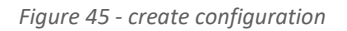

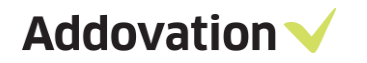

| CARACTERION="1.0" encoding="uti-6"/2                                                                                                    |
|----------------------------------------------------------------------------------------------------|
|                                                                                                    |
| (SORE DETHOD) EMAIL() (SE_METHOD)                                                                                                    |
| <pre><sourcefolder>C: UbcAgent (Incoming</sourcefolder></pre>                                                                                                    |
| <topdirectory_only>True</topdirectory_only>                                                                                                    |
| <unpack_zip>False</unpack_zip>                                                                                                    |
| <xslt>C:\DocAgent\Xslt\config-TEST.xslt</xslt>                                                                                                    |
| <log_folder>C:\DocAgent\Log</log_folder>                                                                                                    |
| <pre><ifs_username> ***Add encrypted IFS username*** </ifs_username></pre>                                                                                                    |
| <pre><ifs_password> ***Add encrypted IFS password*** </ifs_password></pre>                                                                                                    |
| <pre><ifs_appowner> ***Add encrypted IFS appowner*** </ifs_appowner></pre>                                                                                                    |
| <pre><ifs_extserver> ***Add encrypted IFS access point*** </ifs_extserver></pre>                                                                                                    |
| <pre><mail_saveattachmentsonly>True</mail_saveattachmentsonly></pre>                                                                                                    |
| <pre><mail_hostname> ***Add encrypted POP mail server hostname*** </mail_hostname></pre>                                                                                                    |
| <pre><mail_username> ***Add encrypted mail account username*** </mail_username></pre>                                                                                                    |
| <pre><mail_password> ***Add encrypted mail account password*** </mail_password></pre>                                                                                                    |
| <pre><mail port=""> ***Add encrypted mail port*** </mail></pre>                                                                                                    |
| <mail usessl="">True</mail>                                                                                                    |
| <mail format="">msg</mail>                                                                                                    |
| <pre><use oauth="">True</use></pre>                                                                                                    |
| <pre><client id=""> ***Add client id*** </client></pre>                                                                                                    |
| <pre><tenant id=""> ***Add tenant id*** </tenant></pre>                                                                                                    |
| <pre><redirect url="">https://login.microsoftonline.com/common/oauth2/nativeclient</redirect></pre>                                                                                                    |
| <pre></pre> <pre></pre> |
| <pre><ifs_version>IFSApplications10</ifs_version></pre>                                                                                                    |
| <pre><message_tracking> </message_tracking></pre>                                                                                                    |
| <pre><message_tracking_category></message_tracking_category></pre>                                                                                                    |
| <message_tracking_type></message_tracking_type>                                                                                                    |
|                                                                                                    |

Figure 46 – xml file

**USE\_OAUTH:** This will use Oauth2 to login to the mailbox of the emails given in the configuration.

**USE\_INTERACTIVE:** At first this should be set to **True**, and it will allow you to login with an interactive login screen. You will have to provide the user account and password for the first time. After that it should be set to **False**, and it will login automatically in the background.

**CLIENT\_ID:** This is the ID of the application in Azure. (Customer will need an app registration details in Azure to configure values. Refer section 4 for more information).

**TENANT\_ID:** This is the ID of the Azure tenant that DocAgent will login to.

**REDIRECT\_URL:** A value that is used to help Azure find back to the application.

#### **IMPORTANT!**

1. When you use DocAgent with Oauth2 for the first time, you need to use interactive login. Microsoft has a policy where interactive login needs to be used first time. Try to login to regular mailbox with interactive once by setting it to **True** and then you can switch back to automatic login by setting USE\_INTERACTIVE to **False**.

2. If you change the password for the mailbox you need to change it in the config file.

3. If the customer creates a custom Redirect URL, then they need to inform us, or we will just assume that they will be using <a href="https://login.microsoftonline.com/common/oauth2/nativeclient">https://login.microsoftonline.com/common/oauth2/nativeclient</a>

## 3.5 Setup multi-channel

### Setup Multi channel

Several configuration files containing different mail accounts in the document agent folder can be used simultaneously with the service. One xml config file should contain details relevant to one mail account.

| 5 | PC > Windows (C:) > Program Files (x86)                                                                                                    | > Addovation > Automatic | on Server > Document A | Agent  |
|---|----------------------------------------------------------------------------------------------------|--------------------------|------------------------|--------|
|   |                                                                                                    |                          |                        |        |
| • | │ Name                                                                                                    | Date modified            | Туре                   | Size   |
|   | microsoft.once.nterop.woru.ui                                                                                                    | 10/ 14/ LULL L. TU MIVI  | мррисации ехтен        | 212 NU |
|   | MimeKit.dll                                                                                                    | 10/14/2022 2:17 AM       | Application exten      | 984 KB |
|   | MsgKit.dll                                                                                                    | 10/14/2022 2:16 AM       | Application exten      | 322 KB |
|   | office.dll                                                                                                    | 10/14/2022 2:16 AM       | Application exten      | 447 KB |
|   | 🗟 stdole.dll                                                                                                    | 3/9/2021 8:00 AM         | Application exten      | 25 KB  |
|   | System.Windows.Interactivity.dll                                                                                                    | 10/14/2022 2:16 AM       | Application exten      | 39 KB  |
|   | V File folder (5)                                                                                                    |                          |                        |        |
|   | Examples                                                                                                    | 10/14/2022 2:05 PM       | File folder            |        |
|   | IFSAP7                                                                                                    | 10/14/2022 2:05 PM       | File folder            |        |
|   | IFSAP8                                                                                                    | 10/14/2022 2:05 PM       | File folder            |        |
|   | IFSAP9                                                                                                    | 10/14/2022 2:05 PM       | File folder            |        |
|   | IFSAP10                                                                                                    | 10/14/2022 2:05 PM       | File folder            |        |
|   | ∨ INST File (1)                                                                                                    |                          |                        |        |
|   | AltovaXML.inst                                                                                                    | 10/14/2022 2:17 AM       | INST File              | 1 KB   |
|   | VXML File (5)                                                                                                    |                          |                        |        |
|   | Config-DEV-docagent.xml                                                                                                    | 10/20/2022 2:51 PM       | XML File               | 2 KB   |
|   | config-DEV-docagent1.xml                                                                                                    | 10/20/2022 2:51 PM       | XML File               | 2 KB   |
|   | Config-DEV-docagent2.xml                                                                                                    | 10/20/2022 2:51 PM       | XML File               | 2 KB   |
|   | 📓 config-DEV-docagent3.xml                                                                                                    | 10/20/2022 2:52 PM       | XML File               | 2 KB   |
|   | prove and a second second seco | 10/00/0000 0 50 01/      | VI. 01. 171            | 0.140  |

Figure 47 – Document Agent Folder

It is recommended to create several folders for each configuration file/each channel in the incoming "IN" folder and "Log" folder.

| This | s PC → Windows (C:) → DocAgent → Incoming → |                     |             | `       |
|------|---------------------------------------------|---------------------|-------------|---------|
|      |                                             |                     |             | 🔲 🔚 - 👌 |
| ^    | Name                                        | Date modified       | Туре        | Size    |
|      | 📙 In01                                      | 10/21/2022 3:53 PM  | File folder |         |
| -    | In02                                        | 10/20/2022 11:27 AM | File folder |         |
|      | In03                                        | 10/20/2022 11:26 AM | File folder |         |
|      | In04                                        | 10/20/2022 11:25 AM | File folder |         |
|      | In05                                        | 10/20/2022 11:24 AM | File folder |         |
|      |                                             |                     |             |         |
|      |                                             |                     |             |         |
|      |                                             |                     |             |         |
|      |                                             |                     |             |         |
|      |                                             |                     |             |         |
|      |                                             |                     |             |         |

Figure 48 – Incoming Folder

## 4 Azure AD configuration for OAuth2

The following configuration is to be done in the Azure Portal (<u>www.portal.azure.com</u>) and global administration rights for the tenant is required.

Step1: Register the Application

Go to: Azure Active Directory > App registrations > New registration

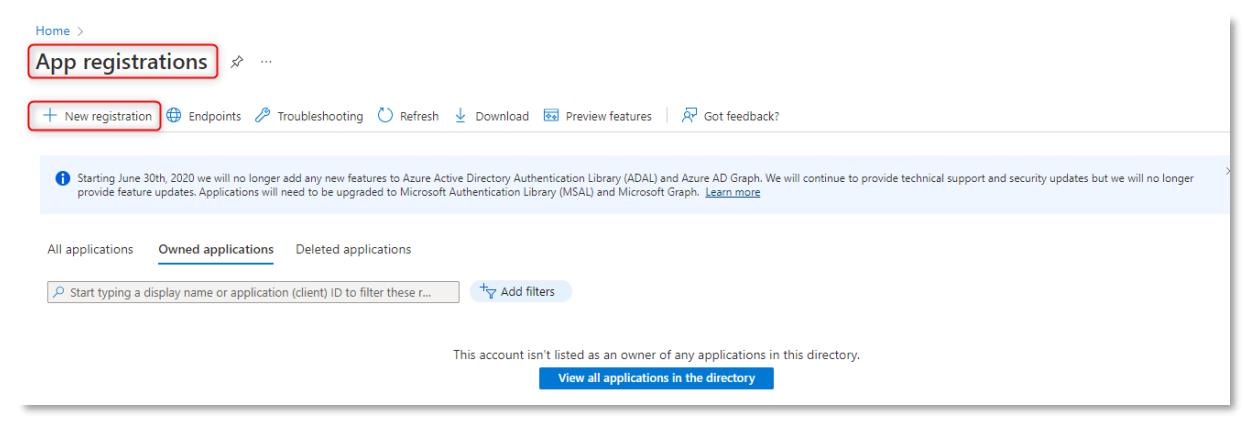

Figure 49 – New registration

On the registration pane, provide a name and click register. Select the account type. Select "Public client/native (mobile & desktop)" platform and provide the below redirect URL: <a href="https://login.microsoftonline.com/common/oauth2/nativeclient">https://login.microsoftonline.com/common/oauth2/nativeclient</a>.

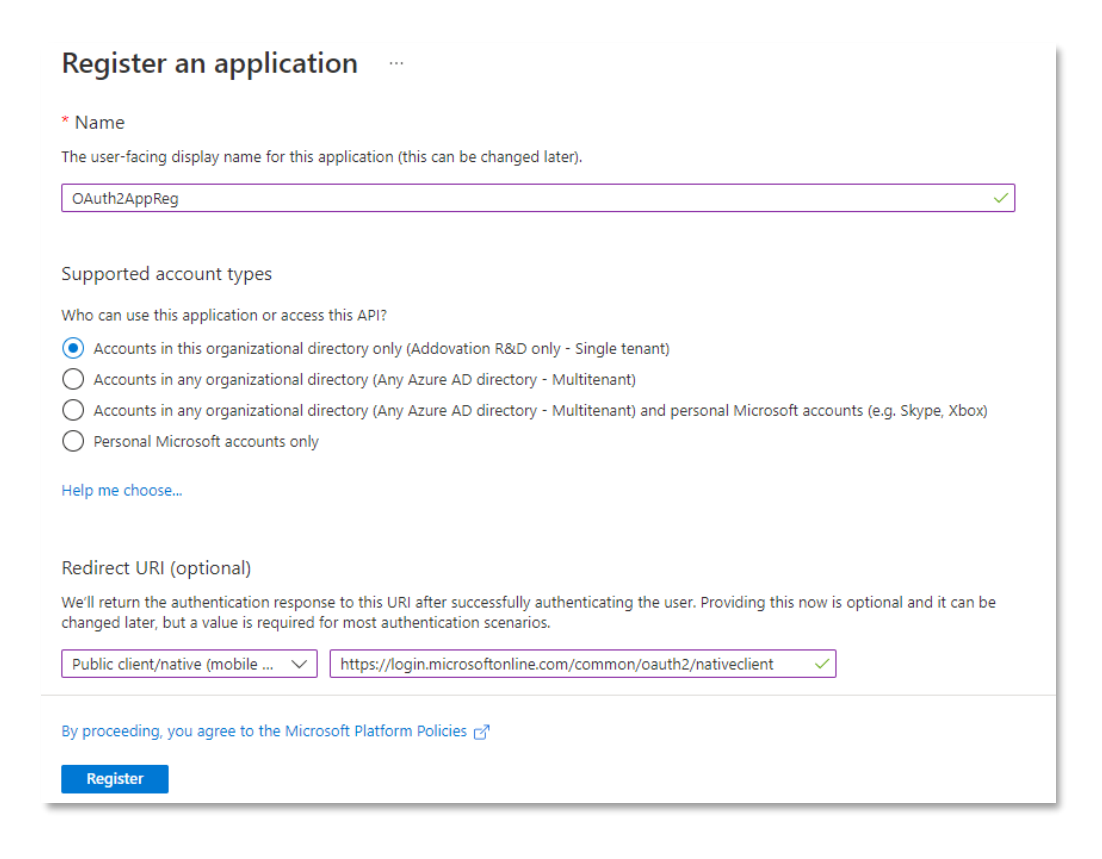

Figure 50 – Register an application

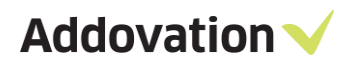

Application (client) ID and Directory (tenant) ID will be displayed on Overview, and it will be required later for configuring the service for Oauth2.

| Home >                  |                                                                                        |
|-------------------------|----------------------------------------------------------------------------------------|
| OAuth2AppReg            | \$                                                                                     |
| ₽ Search                | « 📋 Delete 🜐 Endpoints 🐼 Preview features                                              |
| Overview                | Got a second? We would love your feedback on Microsoft identity platform (previously , |
| 🗳 Quickstart            |                                                                                        |
| 🚀 Integration assistant |                                                                                        |
| Manage                  | Display name : OAuth2AppReg                                                            |
| 🔤 Branding & properties | Application (client) ID :                                                              |
| Authentication          | Object ID :                                                                            |
|                         | Directory (tenant) ID :                                                                |
| Certificates & secrets  | Supported account types : My organization only                                         |
| Token configuration     |                                                                                        |

Figure 51 – Overview

#### Step2: Authentication

Under authentication, enable "Allow public client flows" as below.

| OAuth2AppReg   Au     Au     Au | uthentication 🖈 …                                                                                                    |
|----------------------------------------------------------------------------------------------------|----------------------------------------------------------------------------------------------------|
|                                                                                                    | A <sup>2</sup> Got feedback?                                                                                                    |
| Overview                                                                                                    | Accounts in any organizational directory (Any Azure AD directory - Multitenant)     Accounts in any organizational directory (Any Azure AD directory - Multitenant)                                                                                                    |
| 🗳 Quickstart                                                                                                    | Halp the decide                                                                                                    |
| 💉 Integration assistant                                                                                                    | neip me decide                                                                                                    |
| Manage                                                                                                    |                                                                                                    |
| Branding & properties                                                                                                    | accounts for an existing registration. If you need to enable personal accounts, you can do so using the manifest                                                                                                    |
| Authentication                                                                                                    | euror. <u>Learn more about mese resultuons.</u>                                                                                                    |
| 📍 Certificates & secrets                                                                                                    | Advanced settings                                                                                                    |
| Token configuration                                                                                                    | Allow public client flows <sup>①</sup>                                                                                                    |
| API permissions                                                                                                    | '                                                                                                    |
| 🙆 Expose an API                                                                                                    | Enable the following mobile and desktop nows:                                                                                                    |
| 🔣 App roles                                                                                                    | App collects plaintext password (Resource Owner Password Credential Flow) Learn more      No keyboard (Device Code Flow) Learn more      No keyboard (Device Code |
| 28 Owners                                                                                                    | SSO for domain-joined Windows (Windows Integrated Auth Flow) Learn more                                                                                                    |
| 🍰 Roles and administrators                                                                                                    | App instance property lock $^{\odot}$                                                                                                    |
| III Manifest                                                                                                    | Configure the application instance modification lock. Learn more 🗗 Configure                                                                                                    |
| Support + Troubleshooting                                                                                                    |                                                                                                    |
| 7 Troubleshooting                                                                                                    | Save Discard                                                                                                    |
| • · · · -                                                                                                    |                                                                                                    |

Figure 52 – Authentication

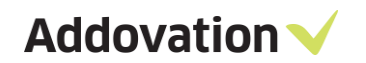

#### Step3: Setup API permission

On the same app registration, grant admin consent for users on the API. Following API permissions should be granted.

|                                                                                                    | 🕐 Refresh 🕴 🖗 Got feedb                                                                                                    | ack?                                                                  |                                                                                                    |                                      |                                                                                                    |                     |
|----------------------------------------------------------------------------------------------------|----------------------------------------------------------------------------------------------------|-----------------------------------------------------------------------|----------------------------------------------------------------------------------------------------|--------------------------------------|----------------------------------------------------------------------------------------------------|---------------------|
| Overview                                                                                                    | Successfully granted admin                                                                                                    | onsent for the req                                                    | uested permissions.                                                                                                    |                                      |                                                                                                    |                     |
| 🗳 Quickstart                                                                                                    | not reflect the value in your                                                                                                    | organization, or in                                                   | organizations where this app will be used. Learn more                                                                                                    |                                      |                                                                                                    |                     |
| 🚀 Integration assistant                                                                                                  |                                                                                                    |                                                                       |                                                                                                    |                                      |                                                                                                    |                     |
| Manage                                                                                                    | Configured permissions                                                                                                    |                                                                       |                                                                                                    |                                      |                                                                                                    |                     |
| 🔤 Branding & properties                                                                                                  | Applications are authorized to cal<br>all the permissions the application                                                              | I APIs when they<br>n needs. Learn mo                                 | are granted permissions by users/admins as part of the co<br>ore about permissions and consent                                                                      | nsent process. The list of con       | figured permissions should inc                                                                                                    | lude                |
| Authentication                                                                                                    | + Add a parmirsion Cra                                                                                                    | nt admin concept                                                      | tor Addruction DSD                                                                                                    |                                      |                                                                                                    |                     |
|                                                                                                    | Add a permission V Gra                                                                                                    | ni aunin conseni                                                      |                                                                                                    |                                      |                                                                                                    |                     |
| 📍 Certificates & secrets                                                                                                 | API / Permissions name                                                                                                    | Type                                                                  | Description                                                                                                    | Admin consent requ                   | Status                                                                                                    |                     |
| Certificates & secrets     Token configuration                                                                           | API / Permission v Gra                                                                                                    | Туре                                                                  | Description                                                                                                    | Admin consent requ                   | Status                                                                                                    |                     |
| Certificates & secrets     Token configuration     API permissions                                                       | API / Permissions name                                                                                                    | Type<br>Delegated                                                     | Description View users' email address                                                                                                    | Admin consent requ                   | Status<br>Granted for Addovation,                                                                                                    |                     |
| Certificates & secrets  Koken configuration  API permissions  Expose an API                                              | API / Permission V Gra                                                                                                    | Type<br>Delegated<br>Delegated                                        | Description View users' email address Maintain access to data you have given it access to                                                                           | Admin consent requ<br>No<br>No       | Status Granted for Addovation Granted for Addovation                                                                                     | ···<br>···          |
| Certificates & secrets  Token configuration  API permissions  Expose an API  App roles                                   | API / Permission V Gra<br>API / Permissions name<br>Microsoft Graph (4)<br>email<br>offline_access<br>POP.AccessAsUser.All             | Type<br>Delegated<br>Delegated<br>Delegated                           | Description View users' email address Maintain access to data you have given it access to Read and write access to mailboxes via POP.                               | Admin consent requ<br>No<br>No<br>No | Status Granted for Addovation, Granted for Addovation, Granted for Addovation Granted for Addovation                                     | ····<br>···         |
| <ul> <li></li></ul>                                                                                                    | API / Permission V Gra<br>API / Permissions name<br>Microsoft Graph (4)<br>email<br>offline_access<br>POP.AccessAsUserAll<br>User.Read | Type<br>Delegated<br>Delegated<br>Delegated<br>Delegated<br>Delegated | Description View users' email address Maintain access to data you have given it access to Read and write access to mailboxes via POP. Sign in and read user profile | Admin consent requ<br>No<br>No<br>No | Status Granted for Addovation,,, Granted for Addovation,,, Granted for Addovation,,, Granted for Addovation,,, Granted for Addovation,,, | ····<br>···<br>···  |
| Certificates & secrets  Token configuration  API permissions  Expose an API  Apr roles  Owners  Roles and administrators | API / Permission V Gra<br>API / Permissions name<br>Microsoft Graph (4)<br>email<br>offline_access<br>POP.AccessAsUserAll<br>User.Read | Type<br>Delegated<br>Delegated<br>Delegated<br>Delegated              | Description View users' email address Maintain access to data you have given it access to Read and write access to mailboxes via POP. Sign in and read user profile | Admin consent requ<br>No<br>No<br>No | Status Granted for Addovation,,, Granted for Addovation,,, Granted for Addovation,,, Granted for Addovation,,,                           | ····<br>····<br>··· |

Figure 53 – API Permissions

Step4: Add details to xml file

Application (client) Id, Directory (tenant) Id and Redirect URL should be given as values in the Document Agent configuration file.

```
<CLIENT_ID> ***Add client_id*** </CLIENT_ID>
<TENANT_ID> ***Add tenant_id*** </TENANT_ID>
<REDIRECT_URL>https://login.microsoftonline.com/common/oauth2/nativeclient</REDIRECT_URL>
```

Figure 54 – details in xml

# 5 Upgrade

### 5.1 Upgrading old versions to Automation Server 2.1. 33715 or higher.

While performing an upgrade, environments and license key should be added again, due to the fact that previously configured environments won't be available during and after the upgrade.

## 6 Limitations

Non-standard configurations in terms of authentication towards IFS Applications is not supported. Also customizations that might affect standard API:s being used is not supported, for full list of used queries and API:s please contact Addovation if in doubt.

Installation of software requires writing to registry in local machine hive.

Addovation does not install any special views or packages in the database.

Document Agent follows standard behavior using IFS API:s and basic data connected to e.g. document classes.

Document Agent does no longer check whether a LU / KeyRef combination actually exists, it just creates it even though object doesn't exist.

Unpacking of zip files

ZIP files must be zipped using Microsoft standards

- ZIP files do not need specific names, but file extension must be ZIP.
- Files included in a ZIP files is simply unpacked as is.
- An email can contain both ZIP files and other traditional file types.
- ZIP files will be unzipped using same folder structure as when zipped.
- Password protected ZIP files are NOT supported.
- ZIP files compressed using Winzip / Rarlab might work, but is NOT supported.
- TAR, ZIP and other compressed file types is NOT supported.

## 7 Contact

For further inquiries, please contact your nearest Addovation office:

| NORWAY – DRAMMEN                                                                                   | SWEDEN – JÖNKÖPING                                                                                                    | SWEDEN – GOTHENBURG                                                                                        |
|----------------------------------------------------------------------------------------------------|----------------------------------------------------------------------------------------------------|----------------------------------------------------------------------------------------------------|
| Addovation, Strandveien 11,<br>3015 Drammen, Norway                                                | Munksjötornet, Vaggerydsgatan<br>1, 553 30 Jönköping, Sweden                                                                                            | Marieholmsgatan 42, Box<br>13120, 402 52 Göteborg,                                                         |
| +47 32 22 38 88                                                                                    | +46 (0)765510202                                                                                                    | Sweden                                                                                                    |
| sales@addovation.com                                                                               | sales@addovation.com                                                                                                    | +46 707 330 399                                                                                            |
|                                                                                                    |                                                                                                    | sales@addovation.com                                                                                       |
|                                                                                                    |                                                                                                    |                                                                                                    |
| SWEDEN – LULEÅ                                                                                     | SRI LANKA – PANNIPITIYA                                                                                                    | SWEDEN – STOCKHOLM                                                                                         |
| <b>SWEDEN – LULEÅ</b><br>Storgatan 7, 972 38 Luleå,<br>Sweden                                      | <b>SRI LANKA – PANNIPITIYA</b><br>Addovation (Pvt) Ltd, Level 5,<br>370, Highlevel Road,                                                                | <b>SWEDEN – STOCKHOLM</b><br>Rålambsvägen 17, 112 59 Luleå,<br>Sweden                                      |
| <b>SWEDEN – LULEÅ</b><br>Storgatan 7, 972 38 Luleå,<br>Sweden<br>+46 73 650 48 40                  | SRI LANKA – PANNIPITIYA<br>Addovation (Pvt) Ltd, Level 5,<br>370, Highlevel Road,<br>Pannipitiya, Sri Lanka                                             | <b>SWEDEN – STOCKHOLM</b><br>Rålambsvägen 17, 112 59 Luleå,<br>Sweden<br>+46 76 517 31 04                  |
| SWEDEN – LULEÅ<br>Storgatan 7, 972 38 Luleå,<br>Sweden<br>+46 73 650 48 40<br>sales@addovation.com | SRI LANKA – PANNIPITIYA<br>Addovation (Pvt) Ltd, Level 5,<br>370, Highlevel Road,<br>Pannipitiya, Sri Lanka<br>+46 73 650 48 40<br>sales@addovation.com | SWEDEN – STOCKHOLM<br>Rålambsvägen 17, 112 59 Luleå,<br>Sweden<br>+46 76 517 31 04<br>sales@addovation.com |

For existing customers, please use <a href="http://support.addovation.com">http://support.addovation.com</a>